# Xecurity X-One WiFi Video Deurbel Handleiding

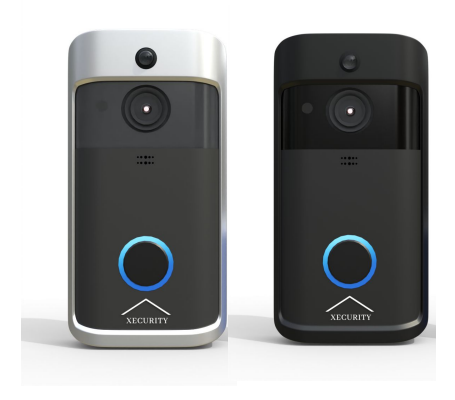

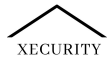

# **Specificaties**

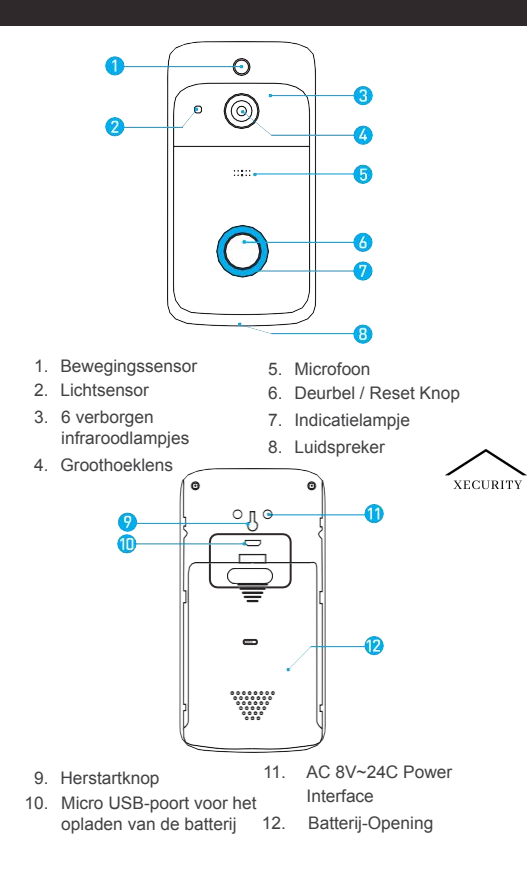

#### Indicatorlampje

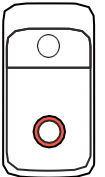

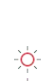

-Ò-

#### Indicatorlampje knippert ROOD

Het apparaat maakt opnieuw verbinding met het Wifi netwerk. Even geduld alstublieft.

### Lampje knippert afwisselend ROOD en BLAUW

Batterij bijna leeg. Laad uw batterijen op.

### In de doos

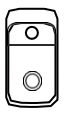

Video deurbel

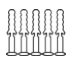

Pluggen

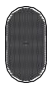

Chime/ Gong

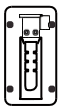

Montage beugel

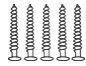

5 Bevestigingsschroeven

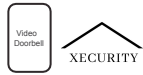

Gebruikershandleiding

### llı

Veiligheidsschroef en 2 Harddraadschroeven

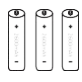

3 Batterijen

# Batterijen opladen

1. Verwijder het batterijlipje aan de achterkant van de deurbel. Verwijder de groene stickers onder de batterijen. LET OP: Als u de groene stickers niet verwijdert, kunnen de batterijen NIET opgeladen worden!

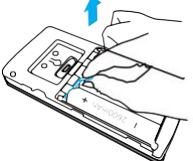

 Plaats de batterijen met de positieve kant naar boven, zoals aangegeven op het toestel.

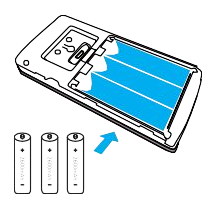

Oplaadbare 18650 Batterijen

 Laad de batterijen volledig op door uw apparaat aan te sluiten op een USB-oplader met behulp van een micro-USB-kabel (standaard niet meegeleverd). Het duurt ongeveer 14 uur voordat de batterijen volledig zijn opgeladen.

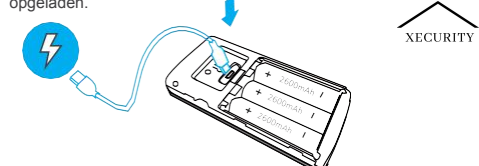

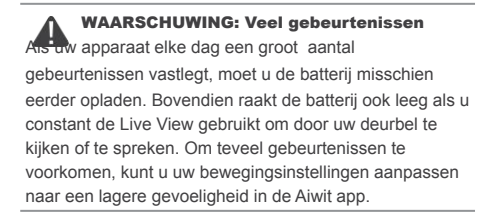

# Sluit de draden aan (optioneel)

Verbind de draden die uit uw muur komen met de schroeven aan de achterkant van uw deurbel. Elke draad kan met een schroef verbonden worden. De volgorde maakt niet uit.

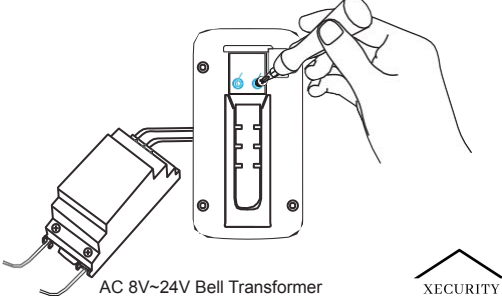

## Stel uw Video Deurbel in

#### Voor u begint

- 1. Download en installeer de Aiwit App.
- Scan de QR code hieronder of zoek naar Aiwit in de Apple App Store of Google Play. Download en installeer de app.
- Maak een Aiwit account aan.

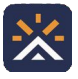

Aiwit

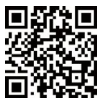

Android / iOS App Download

#### Stel uw toestel in de Aiwit app in.

Om uw toestel te koppelen, volgt u de onderstaande stappen en de in-app instructies.

- 1. Open de Aiwit App en log in op uw account.
- Om uw camera toe te voegen, selecteert u het + pictogram.
- 3. Selecteer Video Deurbel (V5).
- Druk op de deurbelknop en houd deze ingedrukt totdat het rode lampje knippert, tik op Volgende en vervolgens op Ja.
- Voer uw 2,4GHz Wi-Fi-netwerk en het Wi-Fiwachtwoord in en tik vervolgens op Volgende (5GHz wordt niet ondersteund).
- Gebruik de camera van uw toestel om de QR-code te scannen die op de app wordt getoond, selecteer vervolgens Bevestigen zodra de Wi-Fi-installatie is afgerond.

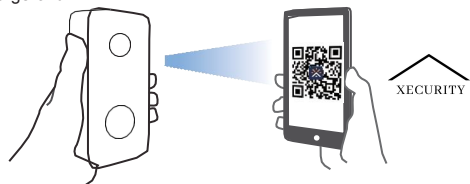

10 cm

# Bevestig de video deurbell

Markeer boorgaten en gebruik een bit om gaten in uw muur te boren. Plaats de pluggen en zet uw deurbel vast met een veiligheidsschroef en montageschroeven.

#### Stap 1

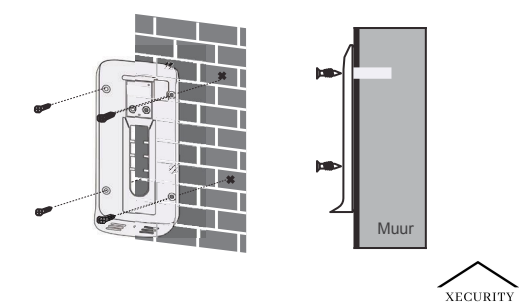

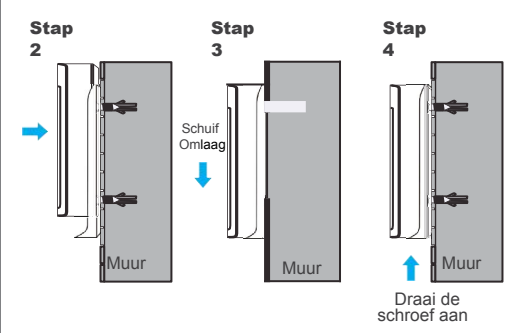

# Veel gestelde vragen

#### Hoe lang blijven mijn video's in mijn account?

Uw video's worden tot 30 dagen gratis bewaard in de Cloud. Daarna kunt u een jaarlijkse abonnement nemen via de Aiwit app mocht u de beelden willen terug kijken.

#### Hoe de deurbel te resetten

Druk op de deurbel knop en houd deze 8 seconden ingedrukt. Dan volgt u de in-app instructies om uw Wi-Fi-installatie te voltooien.

#### Hoe deel ik het apparaat met mijn familie?

Open de Aiwit-app. Tik op de startpagina op het pictogram Delen. Tik op Delen via e-mail of Delen via QR-code. U kunt het toestel delen met maximaal 8 gebruikers.

Delen via e-mail:

De nieuwe gebruiker moet de Aiwit app downloaden en een account aanmaken met een eigen e-mailadres. Log in op het account en u ziet het gedeelde apparaat.

Delen via QR Code:

Open de Aiwit App op de smartphone van een nieuwe

gebruiker. Tik op de startpagina op +.

Tik op **QR-code delen** en scan vervolgens de QR-code die de eigenaar van het apparaat eerder heeft gegenereerd. U ziet ' delen geslaagd', tik vervolgens op **Bevestigen.** 

Hoeveel gebruikers kunnen de video tegelijkertijd bekijken? Tot 3 gebruikers kunnen de videobeelden bekijken, maar slechts 1 gebruiker kan de directe intercom gebruiken. Zowel iOS als Android zijn compatibel.

#### Waarom is mijn Wi-Fi-signaal slecht op mijn apparaat?

Het kan zijn dat uw toestel te ver van uw draadloze router is verwijderd of dat er obstructies tussen zitten die de signaalsterkte verminderen. U kunt proberen uw router op een andere plaats te zetten of een signaalversterker/versterker voor uw draadloze router aan te schaffen.

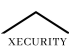

#### Wordt 5 GHz Wi-Fi ondersteund?

Nee. Alleen 2,4 GHz Wi-Fi wordt ondersteund.

# Zo past u de gevoeligheid van de bewegingsdetectie aan

Tik vanaf de startpagina op het pictogram Bewegingsdetectie (het poppetje).

#### Gevoeligheid bewegingsdetectie

Snel: Registreert en stelt u op de hoogte van elke beweging. Kortste batterijduur. Gemiddeld: Registreert en informeert u minder minder vaak. Normale levensduur van de batterij. Langzaam: Neemt op en informeert u nog minder vaak. Maximale levensduur van de batterij.

#### Hoe kan ik notificaties inschakelen op mijn telefoon?

Om dit te doen, moet u toestemming geven aan de Aiwit app om toegang te krijgen tot uw microfoon en notificaties in te schakelen. Volg deze stappen om notificaties in te schakelen:

Open Instellingen. Ga naar de Aiwit app-machtigingen en selecteer Notificaties. Zorg ervoor dat alle schakelaars aan staan.

## Draadloze Chime/gong instellen (optioneel)

Sluit de video deurbel aan op de gong en krijg direct een waarschuwing in uw huis wanneer iemand aanbelt. De gong kunt u in elke stopcontact in het huis aansluiten.

#### OPMERKING:

De video deurbel is alleen compatibel met onze draadloze chime, en niet compatibel met traditionele deurbel chimes. De draadloze bel is optioneel. Als het niet is geïnstalleerd, zullen deurbel meldingen nog steeds direct naar de Aiwit app gaan.

#### De kenmerken

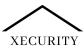

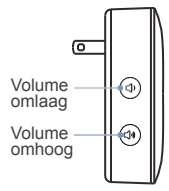

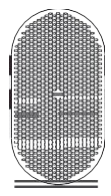

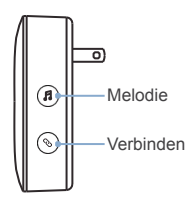

Koppel de chime/gong aan de video deurbel.

#### Stap 1

Voordat u begint met het installatieproces, moet u er eerst voor zorgen dat uw videodeurbel is verbonden met uw telefoon.

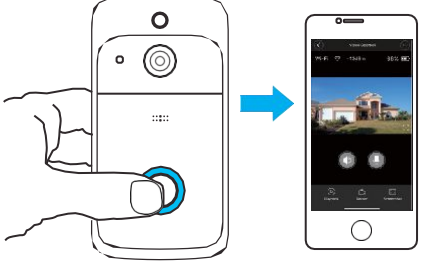

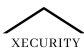

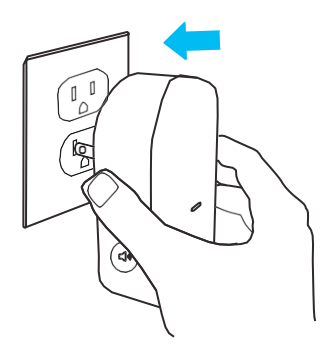

### Stap 2

Druk op de Verbinden knop.

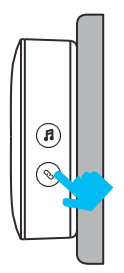

### Stap 3

Druk op de deurbelknop om uw deurbel aan de gong te koppelen.

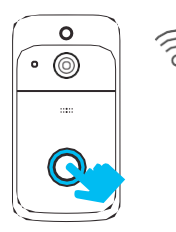

#### X-ONE

### Stap 4

Druk op de Melodie-knop om door 38 verschillende melodieën te bladeren en een melodie te kiezen.

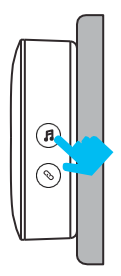

### Stap 5

Druk nogmaals op de deurbelknop om er zeker van te zijn dat het de melodie is die u hebt geselecteerd.

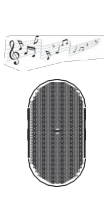

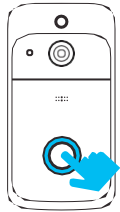